# 【AppGoose】広告操作説明書

# 広告作成

# 第1版

| 作成者   | スターティアラボ株式会社 |
|-------|--------------|
| 作成日   | 2016年1月20日   |
| 最終更新日 | 2016年1月20日   |

# 目次

| 第一章 広告とは       | 3 |
|----------------|---|
| 第二章 広告の画面説明    | 3 |
| 2.1 広告一覧       | 3 |
| 2.2 広告新規作成(編集) | 4 |
| 第三章 広告追加方法     | 5 |
| 第三章 よくある質問     | 8 |

## 第一章 広告とは

広告とは各アプリのクーポンに表示することができるものです。

※管理画面のプレビュー上には表示されません。

大きな特徴として下記機能があります。

#### ◇表示内容指定

表示は「テキスト」または「画像」から選択することができます。 ※右のキャプチャは「テキスト」で作成したものです。

|    | 100              |                              |     |
|----|------------------|------------------------------|-----|
|    | 6                | 40px×300j                    | рх  |
|    |                  | くーぼん                         |     |
|    | 利用期間<br>2015年06月 | 905日 ~ 2016年04月07日           |     |
| 広告 | 1-9-D:           | Bistartialab.co.jp<br>広告テキスト | نمم |
|    |                  |                              |     |

◇遷移先指定

遷移先として URL を指定することができます。

広告をタップした際にブラウザで表示されます。

※表示されるブラウザはエンドユーザーがデフォルトのブラウザとして指定しているブラウザとなります。

◇表示アプリ指定

作成した広告をどのアプリで表示するかを指定できます。

#### なお、広告は一つのアプリにつき、一つまでしか設定できません。

### 第二章広告の画面説明

ここでは広告の各画面について説明します。

## 2.1 広告一覧

| And and a second second s | 2    |      |         |                  | (1) 利尻ド瓜(かど)<br>畑下ナストの新用佐式両西に連移します                                                                                                    |
|----------------------------------------------------------------------------------------------------|------|------|---------|------------------|----------------------------------------------------------------------------------------------------|
| 0 656                                                                                                    |      | アプリ数 | まとめアプリ数 | 41868(EM +       | 押下9 Q_CC利税1F成画面に遷移しま9。                                                                                                    |
| 広告名」画像                                                                                                    | ##   | 2    | ٥       | 2016/01/14 17:31 | <u>②検索欄</u>                                                                                                    |
| 広告名_テキスト<br>/ 裕覧   2 裕時                                                                                                    | 7421 | 1    | x       | 2016/01/14 17:27 | 広告名を指定することで部分一致での検索を行うこ<br>できます                                                                                                    |
|                                                                                                    |      |      |         |                  | ▼を押トすることで上り詳細な検索条件を指定でき                                                                                                    |
|                                                                                                    |      |      |         |                  | ・ 2017 りっこと くより叶/mu/31映示木叶を相足 くさい<br>す。                                                                                                    |
|                                                                                                    |      |      |         |                  | <ul> <li>③広告一覧</li> </ul>                                                                                                    |
|                                                                                                    |      |      |         |                  | <ul> <li>         ・を打すすることでより計画な扱業業件を指定できます。         す。         </li> <li>         ③広告一覧         作成された全ニュースが表示されます。         新規作成を行うとこの一覧に追加されます。         新規作成後編集を行う際は、「編集」リンクを。削除れる         う際は「削除」リンクをそれが下します。         </li> </ul> |

作成された広告の一覧が表示される画面です。

またこちらの画面の「新規作成」ボタンを押下することにより、広告の新規作成を行うことができます。

### 2.2 広告新規作成(編集)

| 表示タイプ        | * 7キスト 0 i         | 五章                      |               |
|--------------|--------------------|-------------------------|---------------|
| 通過 表示テキスト    | 広告の本文テキストと         | してクーポン画面に表示されます。        |               |
|              |                    |                         |               |
| 高兴面像         |                    | 同 ファイルが細胞されています         | 6. <b>Ø</b> 5 |
|              |                    | 画像は 540 × 100 ピクセルで作成して | イベー Redenited |
| 3995.351 (D) |                    |                         |               |
| netercont.   | http://www.example |                         |               |
|              |                    |                         |               |
| 表示するアプリ      | 3                  |                         |               |
| 15 U         |                    |                         |               |
| 🔋 ዖፓሀዲ       | 结组ID               | 店舗アカウント店舗名              | 広告名           |
| 42           | 42                 |                         | 広告名_曲像        |
| 25           | 25                 |                         | 広告名_画像        |
| ■ おりじなる      | 1                  | test2485                | 広告名。テキスト      |
| E CERCISCI   | 1234               | CAROVICE                |               |
| E 24         | 24                 |                         |               |
| 8 26         | 26                 |                         |               |
| G 27         | 27                 |                         |               |
| iii 12       | 12                 |                         |               |
| (i) 4        | 4                  |                         |               |
| m s          | 5                  |                         |               |
|              |                    |                         |               |
| 表示するまとめアプリ   | 4                  |                         |               |
| @ 770g       | \$528ID            | 店舗アカウント店舗名              | 位告名           |
| matome       | matome             |                         | 広告名_テキス)      |
|              |                    |                         |               |

#### ①ボタン

「登録」ボタン : 押下すると入力された内容を保存します。 「キャンセル」ボタン : 押下すると入力された内容を破棄し、広告一 覧画面に遷移します。

#### ②基本情報

基本的な内容を設定します。 ※表示タイプの選択によって、設定必須項目がかわります。 「テキスト」:「表示テキスト」の設定が必須 「画像」:「表示画像」の設定が必須

#### ③表示するアプリ

広告を表示したいアプリをチェックボックスにチェックをいれることで指 定します。(すでに表示する広告が指定されている場合、広告名が表 示されます)

複数指定することができますが、一つのアプリにつき、一つしか設定 できません。

#### ④表示するまとめアプリ

-高校を表示したいまとめアプリをチェックボックスにチェックをいれるこ とで指定します。(すでに表示する広告が指定されている場合、広告 名が表示されます)

複数指定することができますが、一つのまとめアプリにつき、一つしか 設定できません。

広告を新規作成する際の画面です。 ※編集時の画面も同様の構成となっています。

# 第三章 広告追加方法

下記フローを行うことで、広告の新規作成および広告の表示確認を行うことができます。 ※事前にアプリが作成されているものとして説明を行います。 ※事前に広告を紐づけるアプリにクーポンが作成されているものとして説明します。

1.ログイン直後のサイドメニューから「広告一覧」を押下し、「広告一覧」画面を表示します。

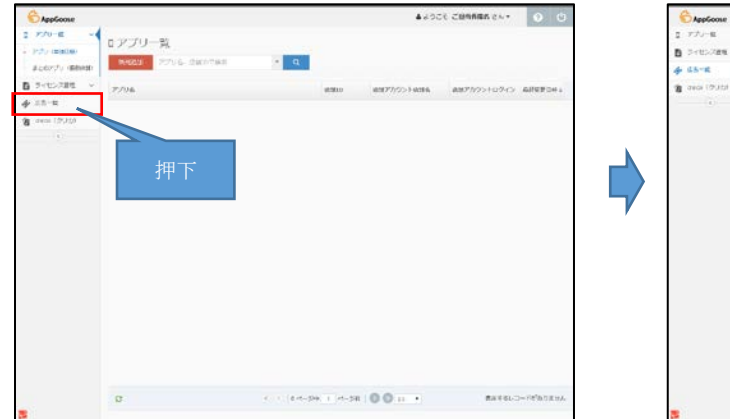

| AppGoose          |                      |               |      | <b>▲</b> 2005€ | BANKES CA.+ | 0 0     |
|-------------------|----------------------|---------------|------|----------------|-------------|---------|
| 1 770-8 -         | ◆広告一覧<br>■PRN LANCES | • ٩           |      |                |             |         |
| 8 ann (935)<br>() | (8) 456 ()<br>(8)    | 819 <i>47</i> | 2794 | 22mP7-8        | RPOR 16     |         |
|                   | ¢                    | < 1.84-5      |      | 0 a . •        | Bata        | Satani. |

2.「新規作成」ボタンを押下し、「新規作成」画面を表示します。

| 6 AppGoose                               |                      |        |              | 44950 58 | 19665 ch+ | 0 0 |   | CAppGoose                                                          |                |                    |                                | ▲ ようごそ | ご担当背積者 さん・ | 0 |
|------------------------------------------|----------------------|--------|--------------|----------|-----------|-----|---|--------------------------------------------------------------------|----------------|--------------------|--------------------------------|--------|------------|---|
| а съче —<br>а очероден —<br>а очероден — | ◆広告一覧<br>▶##1X Adves | • 4    |              |          |           |     |   | <ul> <li>ロ アブリー転 ~</li> <li>目 ライセンス意味 ~</li> <li>会 成本一覧</li> </ul> | ◆ 広告新規作成<br>●# | - <del>10</del> 1. |                                |        |            |   |
| avoi (935)                               | 0.656                | 81.947 | <i>P7</i> 98 | tonr7.48 | neesse    |     |   | <b>18</b> ana (2011)                                               | -              |                    |                                |        |            |   |
|                                          |                      |        |              |          |           |     |   | (*)                                                                | 2.51891        | labor a serie      |                                | -      |            |   |
|                                          |                      | 押下     |              |          |           |     |   |                                                                    | Con send       | ARGOUCTRUE         | and for the                    |        |            |   |
|                                          |                      |        |              |          |           |     |   |                                                                    | 表示タイプ          | TANK U             |                                |        |            |   |
|                                          |                      |        |              |          |           |     |   |                                                                    |                | indovery extra     | adacts                         |        |            |   |
|                                          |                      |        |              |          |           |     |   |                                                                    | weather        | (A)                | C 22+ILD/#Pancvauk             | #16    |            |   |
|                                          |                      |        |              |          |           |     | 7 |                                                                    |                |                    | Million x 100 Coulomble (1820) |        |            |   |
|                                          |                      |        |              |          |           |     |   |                                                                    | 遵修用URL         | http://www.exampl  |                                |        |            |   |
|                                          |                      |        |              |          |           |     |   |                                                                    | 表示するアプリ        |                    |                                |        |            |   |
|                                          |                      |        |              |          |           |     |   |                                                                    | 0 7708         | ASSILTD            | 8387259>1-8386 03              | 56     |            |   |
|                                          |                      |        |              |          |           |     |   |                                                                    | 0 77UM         | 01010101           |                                |        |            |   |
|                                          |                      |        |              |          |           |     |   |                                                                    |                |                    |                                |        |            |   |
|                                          |                      |        |              |          |           |     |   |                                                                    | 表示するまとめアプリ     |                    |                                | -      |            |   |
|                                          |                      |        |              |          |           |     |   |                                                                    | 0 7708         | (6.0010)           | 成果アカウント成製品 広告                  | 6      |            |   |
|                                          |                      |        |              |          |           |     |   |                                                                    |                |                    |                                |        |            |   |
|                                          |                      |        |              |          |           |     |   |                                                                    |                | 2.0                | TroeL                          |        |            |   |

3.登録しない内容を設定し、画面内の「登録」ボタンを押下します。

※入力内容に問題がない場合、1で表示した「広告一覧」画面に遷移し、作成した広告が一覧に追加されます。 ◇基本情報

| 広告名     | 管理画面上に管理上表示されるものです。エンドユーザーには表示されません。          |
|---------|-----------------------------------------------|
| 表示タイプ   | どのように広告を表示するかを設定するものです。「テキスト」か「画像」から選択してください。 |
| 表示テキスト  | 入力された内容が広告として表示されます。                          |
|         | ※表示タイプで「テキスト」が選択されている場合のみ入力可能                 |
| 表示画像    | 指定された画像が広告として表示されます。                          |
|         | ※表示対応で「画像」が選択されている場合のみ選択可能                    |
| 遷移先 URL | 広告をタップした際に表示する URL を指定できます。                   |
|         | ※指定されていない場合、エンドユーザーが広告をタップした際、何も挙動しません。       |

| 14-14-98 |                              |  |
|----------|------------------------------|--|
| 5.6 広告名  | 広告名として一覧に表示されます。             |  |
| 表示タイプ    | ● テキスト ○ 画像                  |  |
| る 表示テキスト | 広告の水文テキストとしてクーポン画面に表示されます。   |  |
| 表示画像     | () 通信等有效等                    |  |
|          | ファイルが選択されていません おめ…           |  |
|          | 画像は 640 × 100 ピクセルで作成してくだきい。 |  |
| 運移先URL   | http://www.example.com/      |  |

◇表示するアプリ、表示するまとめアプリ

作成している広告を表示したいアプリにチェックをいれます。

※広告は一つのアプリにつき一つまでしか設定できません。広告が設定されているアプリは広告名が表示されます。

| 長示するアプリ |      |            |        |
|---------|------|------------|--------|
| ■ アプリ名  | 店舖ID | 店舗アカウント店舗名 | 広告名    |
| 42      | 42   |            | 広告名_画像 |
| 25      | 25   |            | 広告名_画像 |
| (8)     | 1234 |            |        |
| 24      | 24   |            |        |
| 26      | 26   |            |        |
| 12      | 12   |            |        |
| 27      | 27   |            |        |
| 4       | 4    |            |        |
| 5       | 5    |            |        |
| 6       | 6    |            |        |
| 21      | 21   |            |        |

※キャプチャは「表示するアプリ」ですが、「表示するまとめアプリ」も同様です。

4.任意のアプリをインストールし、広告を表示します。

※3までの工程で広告の作成は完了していますので、ここからは動作確認の為のフローになります。

(管理画面上のプレビューに広告は表示されません。

※ここのフローでは一例として「GOOSEE」アプリでのフローを記載します。

①「GOOSEE」アプリをインストールします。

②「新規登録」ボタンをタップし、会員登録を行います。

※すでに会員登録している場合は「ログイン」をタップし、ログインしてください。

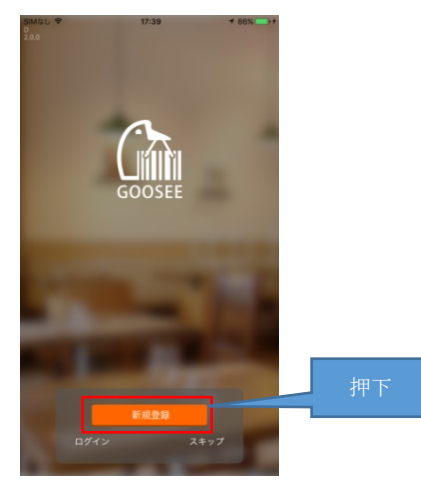

③会員登録が完了したら、作成したクーポンを「お知らせ」一覧から選択し、表示します。

※クーポンが表示されない場合、原因として下記が考えられます。

- ・クーポンが公開されていない
- ・クーポンの対象ユーザーになっていない
- ・会員登録(またはログイン)していない
- ・クーポンの有効期限がすぎている

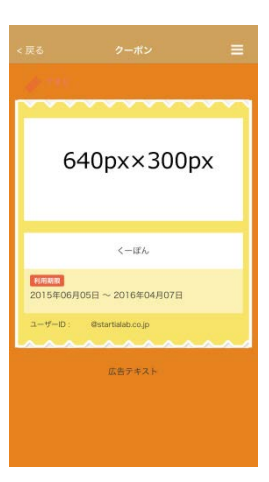

# 第三章 よくある質問

### ■まとめアプリに広告をつけたら、まとめアプリ内の店舗すべてが同じ広告になったが仕様なのか?

はい、仕様となっています。

まとめアプリに広告を設定した場合、単独アプリにつけた広告より優先されます。

組み合わせとしては下記になります。

※下記一覧は単独アプリがまとめアプリに紐づいている前提です。

| NO | まとめアプリ | 単独アプリ | まとめアプリでの表示結果                    |
|----|--------|-------|---------------------------------|
| 1  | 指定あり   | 指定なし  | まとめアプリに設定された広告が全クーポンで表示されます。    |
| 2  | 指定なし   | 指定あり  | 単独アプリに設定された広告が表示されます。           |
|    |        |       | 広告が設定されていない単独アプリの場合、広告は表示されません。 |

なお、GOOSEE、マイアプリで単独アプリを表示する際は、単独アプリに設定された広告がそのまま表示されます。